## FOLDERS

**Folders** are used to organize and classify base and custom templates into groups for greater agility and efficiency. Over time, as more templates are created, finding a specific one becomes easier when they are organized and filtered by the **Folder** field. This can be done directly from the template lists by clicking on the values in the **'Templates'** or **'Customs'** columns or by accessing the **Folder List** in the **Manager Control Panel** actions.

| Dashboard                                                                                   | d Manager                                                                                                    |                                                                                                    |                              |          |         |           |                                 |          |                                               |                                                                 |                                |         |                   |                  |
|---------------------------------------------------------------------------------------------|----------------------------------------------------------------------------------------------------|----------------------------------------------------------------------------------------------------|------------------------------|----------|---------|-----------|---------------------------------|----------|-----------------------------------------------|-----------------------------------------------------------------|--------------------------------|---------|-------------------|------------------|
| Manage                                                                                      | Actions $\lor$ Fewe                                                                                                    | er options                                                                                                    |                              |          |         |           |                                 |          |                                               |                                                                 |                                |         |                   |                  |
| Manage<br>Open Entity - E<br>Base and Custo<br>Templates<br>Lase<br>Rase<br>Notifications a | Actions V Fewe<br>Setup<br>Templates<br>Custom Templa<br>Custom Templa<br>Folders<br>WebHooks<br>Archive<br>Custom Fewe<br>Equivalences<br>Registered Ope | ates ><br>ates ><br>ate | Folders List<br>2 Conditions | Get From | Archive | Fold<br>→ | user 1<br>User 1<br>TOLO.SASTRE | + N<br>: | ew Edit List<br>Folder 1<br>COPYPASTE<br>DEMO | Delete Description Templates dedicated to copy-paste acti Demos | √ Saved<br>Templates<br>2<br>4 | Д<br>12 | ⊂″<br>Ƴ<br>Custor | ∑<br>≡<br>1<br>0 |
| Business Centra                                                                             | Permissions                                                                                                    | >                                                                                                    |                              |          |         |           | TOLO.SASTRE                     |          | EXCEL                                         | Templates 4 Excel                                               | 0                              |         |                   | 0                |
| <b>-</b> 1                                                                                  | 🔚 Inspect & Wiza                                                                                                    | rds >                                                                                                    |                              |          |         |           | TOLO.SASTRE                     |          | EXPORTS                                       | Templates for Export Data                                       | 0                              |         |                   | 5                |
|                                                                                             |                                                                                                    |                                                                                                    |                              |          |         |           | TOLO.SASTRE                     |          | EXTERNAL APP                                  | Templates 4 Connectivity                                        | 5                              |         |                   | 0                |
| Webhooks                                                                                    | Receptions                                                                                                    |                                                                                                    |                              |          |         |           | TOLO.SASTRE                     |          | HODGEPODGE                                    | A mess of Templates                                             | 1                              |         |                   | 0                |
|                                                                                             |                                                                                                    |                                                                                                    |                              |          |         |           | TOLO.SASTRE                     |          | PROCESSES                                     | Templates for Execute Processes                                 | 0                              |         |                   | 3                |
|                                                                                             |                                                                                                    |                                                                                                    |                              |          |         |           | TOLO.SASTRE                     |          | REPLICATION                                   | Templates for Replicate Data                                    | 1                              |         |                   | 0                |
|                                                                                             |                                                                                                    |                                                                                                    |                              |          |         |           | TOLO.SASTRE                     |          | REQUESTS                                      | Templates for Request Info                                      | 0                              |         |                   | 2                |
|                                                                                             |                                                                                                    |                                                                                                    |                              |          |         |           | TOLO.SASTRE                     |          | WEBHOOKS                                      | Base Template 4 Webhooks                                        | 1                              |         |                   | 0                |
|                                                                                             |                                                                                                    |                                                                                                    |                              |          |         |           |                                 |          |                                               |                                                                 |                                |         |                   |                  |

To create a new folder, click on the **NEW** or **Edit List** action and fill in the 'User,' 'Folder' (folder code), and 'Description' fields.

The 'Templates' and 'Customs' columns are non-editable and display the number of Base and Custom Templates "within the folder." Clicking on these columns will show which templates have the folder code, and you can access the templates by clicking on the Code field.

| OE Folders List   |      |                         |              |         |     |            |                 |
|-------------------|------|-------------------------|--------------|---------|-----|------------|-----------------|
| Ø~ , P            |      |                         |              |         |     |            | ☞ 7 ≡           |
| Code              | Туре | Description             | Transform at | Order 1 | Ena | Tem<br>Use | Folder <b>T</b> |
| COPYSALESORDERS : | Base | Copy-Paste Sales Orders | Both         | 0       |     | 1          | COPYPASTE       |
| CP-COPYSALESOR    | Base | Copy-Paste Sales Orders | Target       | 0       | ~   | 1          | COPYPASTE       |

| OE Template Base - COPYSALESORDERS                                                       |                                                                                             |                          |                             |                 |                    |        |                   |          |        |  |  |  |  |
|------------------------------------------------------------------------------------------|---------------------------------------------------------------------------------------------|--------------------------|-----------------------------|-----------------|--------------------|--------|-------------------|----------|--------|--|--|--|--|
| Manage 🗈 Copy-Paste 🏮 Export Data 🕮 Excel 🕣 Run Process 🗋 Save File 📲 Archive 🕼 Copy Tem | plate 📴 Permissio                                                                           | ions 🛚 躗 Vars & Formulas | 👫 Get and Enable All Fields | 🔀 Delete Obsole | ete/Unexistent Fie | ds 🔒 G | et Related Tables |          | í      |  |  |  |  |
| General                                                                                  |                                                                                             |                          |                             |                 |                    |        |                   |          |        |  |  |  |  |
| Code · · · · · COPYSALESORDERS                                                           |                                                                                             | Permissions              |                             |                 |                    |        |                   |          | 0      |  |  |  |  |
| Source Table ID · · · · · ·                                                              | 36 🗸                                                                                        | Allow Requests           |                             |                 |                    |        |                   |          |        |  |  |  |  |
| Source Name Sales Header                                                                 |                                                                                             | Enabled                  |                             |                 |                    |        |                   |          |        |  |  |  |  |
| Description Copy-Paste Sales Orders                                                      |                                                                                             | Use-Create Equivalence   |                             |                 |                    |        |                   |          |        |  |  |  |  |
| Operation · · · · · · · · · · · · · · · · · · ·                                          | $\checkmark$                                                                                | Folder                   |                             | COPYPASTE       |                    |        |                   |          | $\sim$ |  |  |  |  |
| Table Trigger                                                                            |                                                                                             | Template Use             |                             |                 |                    |        |                   |          | 1      |  |  |  |  |
|                                                                                          |                                                                                             |                          |                             |                 |                    |        |                   |          |        |  |  |  |  |
| Lines 🧚 New Line 🏵 Delete Line 🏚 Use Key 🔀 Clear Key 😰 Excel Header 🏾 🖽 Excel Line ┥ 🕨   | Lines 🧚 New Line 🏕 Delete Line 🏚 Use Key 😥 Clear Key 🗵 Excel Header 🍕 Excel Line 🔺 🕨 Indent |                          |                             |                 |                    |        |                   |          |        |  |  |  |  |
| Target Table ID Target Table Name Indentation Related Table ID Tag                       | Operation                                                                                   | Table<br>Trig Key        |                             | Fields Formul   | Filters            | Fusion | Excel             | Enab     | Force  |  |  |  |  |
| → 36 : Sales Header 0 36                                                                 | Insert-Mod                                                                                  | lify 🗌                   |                             | 4 No            | 2                  | No     | 0                 | <b>V</b> |        |  |  |  |  |
| 37 Sales Line 2 36                                                                       | Insert-Mod                                                                                  | lify 🗌                   |                             | 6 No            | 2                  | No     | 0                 | ✓        |        |  |  |  |  |

## WEBHOOKS

**Webhook Services** are notification services in Microsoft Business Central that track changes in data—whether from the insertion of a new item or record, its deletion, or modifications to any fields.

Currently, Business Central cannot receive these notifications internally; they only function externally, such as towards an Azure function or external applications. To enable the use of webhooks, we offer C# code for an Azure function that redirects these notifications back to Business Central. This function must be installed in the client's Azure environment. Since installation details are beyond the scope of this manual, we recommend consulting Microsoft's documentation on Azure functions and installation.

**NOTE:** If using an Azure function for webhooks, it's generally advisable to have an active ping test, as Azure functions can sometimes have a delayed startup (cold start) if not frequently used. This can lead to lost notifications if the function is not ready to receive Business Central's data in time. Currently, this ping test service is free and helps prevent cold starts, but Microsoft has announced that it will end this service by September 30, 2026, after which it will transition to standard tests.

Business Central also provides the necessary mechanism to start subscriptions to these services, either towards the previously mentioned Azure function or third-party applications (using the **URL Endpoint** field). Additionally, notifications from the Azure function can be received to manage or execute a configured template group.

Access webhook service settings via the Control Panel or Dashboard Manager.

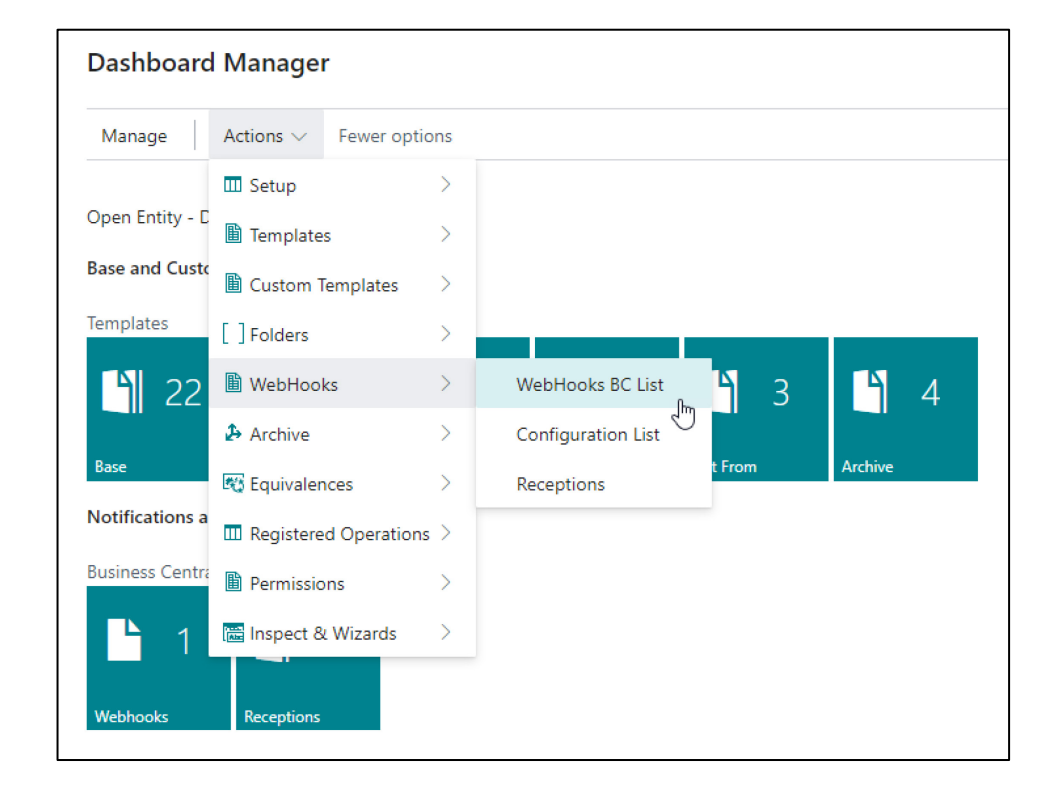

The first option, 'WebHooks BC List,' will display an empty list the first time. Click on the 'Get WebHooks' action to populate it. The inserted records are the various change notification services that Microsoft offers. Typically, this action to retrieve services is performed only occasionally—when we want to update the list, or when Microsoft has created a new service or released a new version

| OE We         | ebhooks Business Central List           | √Saved 🗍 🗖                         | 2 |
|---------------|-----------------------------------------|------------------------------------|---|
| $\times$      | The action was executed correctly!      |                                    | ~ |
| Ø.            | ✓ ,                                     | r T                                | = |
|               | Element Name Path Name 1                |                                    |   |
| $\rightarrow$ | customerFinancialDetails beta/custome   | erFinancial Details                | - |
|               | supportContactInformation microsoft/adm | nin/beta/supportContactInformation |   |
|               | postedPurchaseInvoices microsoft/aut    | omate/v1.0/postedPurchaseInvoices  |   |
|               | postedSalesInvoices microsoft/aut       | omate/v1.0/postedSalesInvoices     |   |
|               | configurationPackages microsoft/aut     | omation/v1.0/configurationPackages |   |

Once we have a list of available services, we can configure the necessary webhooks.

# **CONFIGURATION LIST**

Access this from the **Control Panel** by selecting **Webhooks -> Configuration List** or from the **Webhooks** cue.

This is the page where we'll create subscriptions to these services and link them to our Azure function or other external applications.

The page is divided into two sections: 'Configuration List' and 'Webhooks Subscribed to BC.'

- In 'OE Webhooks Configuration List,' we create our subscription by selecting the service of interest from the list we downloaded in 'WebHooks BC List.'
- The second section, 'Webhooks Subscribed to BC,' displays the services we are already subscribed to. This section is purely informational, showing if the subscription was successfully created and additional details like the expiration date. Currently, these services expire after 3 days, so they need to be renewed in some way if we want them to remain active over time.

To create a new subscription, click on the **NEW** action, and in the **'Webhook Path'** column, select the service you're interested in.

| Cor           | figuratior | n List            |        |             |            |             |             |                     |      |              |       |                 |     |            |          |
|---------------|------------|-------------------|--------|-------------|------------|-------------|-------------|---------------------|------|--------------|-------|-----------------|-----|------------|----------|
| Ç             | Search     | Analyze           | + New  | 🐯 Edit List | 🗓 Delete   | 폟 Subscr    | ibe 🔀 l     | Jnsubscribe   Renew | More | options      |       |                 |     | Ŕ          | 7 ≣      |
|               | Webhook    | Path              |        | Webhook Na  | me         |             | Order 1     | URL End Point       |      | Client State | Group | Expiration Date | Sub | Aut<br>Ren | Subscrip |
| $\rightarrow$ | item       |                   | $\sim$ |             |            |             | 0           |                     |      |              |       |                 |     |            |          |
|               |            |                   |        |             |            |             |             |                     |      |              |       |                 |     |            |          |
|               |            | Path Name 1       |        |             |            |             |             |                     |      |              |       |                 |     |            |          |
|               |            | v1.0/itemVariants |        |             |            |             | 1           |                     |      |              |       |                 |     |            |          |
|               |            | v2.0/itemCategori | es     |             |            |             |             |                     |      |              |       |                 |     |            |          |
|               |            | v2.0/itemLedgerEr | ntries |             |            |             |             |                     |      |              |       |                 |     |            |          |
|               |            | v2.0/items        |        |             |            |             |             |                     |      |              |       |                 |     |            |          |
|               |            | v2.0/itemVariants |        |             |            |             |             |                     |      |              |       |                 |     |            |          |
| 4             |            |                   |        | Sh          | ow details | Select from | n full list |                     |      |              |       |                 |     |            | F        |

The 'Webhook Name' field is auto-filled and cannot be edited.

Order: This allows us to organize configured webhooks according to our preferences; it has no additional function.

**'URL End Point':** This field is crucial as it represents the destination for both validating the subscription (a one-time check to ensure the destination is correct and ready to receive notifications) and for sending the actual notifications. For our **OEWebhookReceiver** function, copy the link to your Azure function here. You may remove the final question mark if it appears when pasting into the column.

'Client State': This is a special field used by developers of the Azure or external function. For our function, it doesn't need to be filled. It's important when external app developers request it, as they likely use this field for their own specific purposes.

**Group:** In this column, enter the template group you want to execute when a notification is received from the service.

| Configuration List       |       |             |          |            |         |                      |              |          |                 | `         | ∕ Saved    |                 | 7 <sup>K</sup> |                |
|--------------------------|-------|-------------|----------|------------|---------|----------------------|--------------|----------|-----------------|-----------|------------|-----------------|----------------|----------------|
| 🔎 Search 💽 Analyze       | + New | 🐯 Edit List | 前 Delete | 🐻 Subscrit | pe 🖹 U  | Insubscribe  🏙 Renew | More options |          |                 |           |            | ¢ 7             | ≣              |                |
| Webhook Path             |       | Webhook Na  | ame      |            | Order 1 | URL End Point        | Client State | Group    | Expiration Date | Sub       | Aut<br>Ren | Subscription lo | 0              |                |
| $\rightarrow$ v2.0/items | ÷.    | items       |          |            | 0       | https://nomadawar    |              | ~        |                 |           |            |                 |                |                |
|                          |       |             |          |            |         |                      |              | Code 1   | De              | scription |            |                 |                |                |
|                          |       |             |          |            |         |                      |              | JOB-ITEN | /IS Gr          | oup of a  | tions to i | run when trigg  | er             |                |
|                          |       |             |          |            |         |                      |              | 63       |                 |           |            |                 |                |                |
|                          |       |             |          |            |         |                      |              |          |                 |           |            |                 |                |                |
|                          |       |             |          |            |         |                      |              | + New    |                 |           | S          | how details     | Select         | from full list |

That's all we need to subscribe to the service. Just note that the 'Auto Renew' field can be checked if we want the service's expiration date to renew every three days (this requires the renewal Job to be in a **Ready** state).

| Job           | Queue Entries |                           |                                        | Д                            |
|---------------|---------------|---------------------------|----------------------------------------|------------------------------|
| 2             | Search        | Analyze 🕂 New 🐺 Edit List | 📋 Delete 🖉 Edit 💿 View                 | <i>É</i>                     |
|               | Status        | User ID                   | Object Type Object ID to<br>to Run Run | Object Caption to Run        |
|               | On Hold       | TOLO.SASTRE               | Codeunit                               | NOW Entity Programmed (Job)  |
| $\rightarrow$ | Ready :       | TOLO.SASTRE               | Codeunit                               | NOW AutoRenew Webhooks       |
|               | blot          | TOLO.SASTRE               | Codeunit                               | NOW Delete-Clear Entities    |
|               | On Hold       | TOLO.SASTRE               | Codeunit                               | NOW Export Replication (Job) |
|               | On Hold       | TOLO.SASTRE               | Codeunit                               | NOW Template Group (Job)     |

The remaining fields are informational:

- **Expiration Date:** The date when the service will stop functioning.
- Subscribed: If the subscription was successful, this field will be checked.
- Subscription Id and OData Etag: Internal subscription data. These also appear in the lower section and should match.

Click on the **Subscribe** action, and if everything went correctly, the following information will appear on the page.

| Configurat          | ion List                       |                       |                     |                     |          |                     |              |           |                     |       |               |                        | √ Saved         |              |
|---------------------|--------------------------------|-----------------------|---------------------|---------------------|----------|---------------------|--------------|-----------|---------------------|-------|---------------|------------------------|-----------------|--------------|
| imes The            | action was executed correctly! |                       |                     |                     |          |                     |              |           |                     |       |               |                        |                 | ~            |
|                     |                                |                       |                     |                     |          |                     |              |           |                     |       |               |                        |                 |              |
|                     | .h 💽 Analyze + New             | 🐯 Edit                | t List 🏾 🔟 Delete 🛛 | 🖁 Subscribe 🛛 🛣 Uns | ubscribe | Renew More optic    | ons          |           |                     |       |               |                        |                 | & 7 ≣        |
| Webh                | iook Path                      |                       | Webhook Name        |                     | Order ↑  | URL End Point       | Client State | Group     | Expiration Date     | Subsc | Auto<br>Renew | Subscription Id        | OData Etag      |              |
| $\rightarrow$ v2.0/ | îtems                          | 1                     | items               |                     | 0        | https://nomadaware. |              | JOB-ITEMS | 06/01/2024 19:19    | ~     | ✓             | a9101bbf6be14          | W/"JzIwOzEwMzQ3 | MjQ3MzY2OTQx |
|                     |                                |                       |                     |                     |          |                     |              |           |                     |       |               |                        |                 |              |
|                     |                                |                       |                     |                     |          |                     |              |           |                     |       |               |                        |                 |              |
|                     |                                |                       |                     |                     |          |                     |              |           |                     |       |               |                        |                 |              |
|                     |                                |                       |                     |                     |          |                     |              |           |                     |       |               |                        |                 |              |
|                     |                                |                       |                     |                     |          |                     |              |           |                     |       |               |                        |                 |              |
|                     |                                |                       |                     |                     |          |                     |              |           |                     |       |               |                        |                 |              |
|                     |                                |                       |                     |                     |          |                     |              |           |                     |       |               |                        |                 |              |
|                     |                                |                       |                     |                     |          |                     |              |           |                     |       |               |                        |                 |              |
|                     |                                |                       |                     |                     |          |                     |              |           |                     |       |               |                        |                 |              |
| Webho               | oks Subscribed to BC           | I <sup>#</sup> New Li | ine 🛛 🗮 Delete Line | 🚯 Get Subscribed    |          |                     |              |           |                     |       |               |                        |                 | Ŕ            |
|                     |                                |                       |                     |                     |          |                     |              |           |                     |       |               |                        |                 |              |
| Subsci              | iption Id ↑                    | ETag                  |                     | Notification Url    |          | Resource            | Clie         | ent State | Expiration Date Tin | ne    | La            | ast Modified Date Time | User Id         |              |
| $\rightarrow a910$  | 1bbf6be14bf890bac0a8b8         |                       |                     |                     |          |                     |              |           |                     |       |               |                        |                 |              |

We can see that the webhook automatically appears in the lower section, indicating that we are now subscribed to the service and it is active. Now, whenever we interact with the products (items), a notification will be received in the **Receptions** section, and if we have a configured group, it will execute.

We can set up as many available webhook subscriptions as desired.

# Unsubscribe

This action removes the current subscription, meaning it will no longer "listen" to the table affected by the webhook service, and you will no longer receive change notifications for it.

#### Renew

Manually renews the subscription; if successful, you'll see that the expiration date has been updated.

## RECEPTIONS

When a user makes a change to one of the subscribed Business Central tables, the action is sent to the Azure function, which returns it to our Business Central. You can view the messages returned from the Azure function in **Receptions**.

Access **Receptions** through either **Actions** or the **Control Panel Cue** to see a list of notifications received by our Azure function (originating from our Business Central). For example, you might see several product modifications, the creation of two new products, and the deletion of one.

| Receptions: All $\checkmark$ $\bigcirc$ Search | :h 💽 A | Analyze 🗎 Delete     | Show Data WebHook   | 🕞 Run 🛭 😂 Refresh | More options |            |          |           |
|------------------------------------------------|--------|----------------------|---------------------|-------------------|--------------|------------|----------|-----------|
| Entry ↑                                        | ld     | d                    |                     |                   | Data         | Date       | Time     | Processed |
| 1                                              | : (3   | 32b1b1d2-269c-4413   | -bb29-b6d6db2897b2} |                   |              | 03/01/2024 | 18:42:48 |           |
| 2                                              | 6      | 7e4f984c-e0ad-4e11-l | 08a6-481ec6020633}  |                   |              | 03/01/2024 | 18:43:30 |           |

With the **'Show Data WebHook'** action, we can examine the webhook's internal data.

| OE Card Viewer       | 2 X                                             |
|----------------------|-------------------------------------------------|
| ۹                    | L <sup>2</sup>                                  |
| 😞 Tag                | Value                                           |
| :                    | Ê.                                              |
| subscriptionId       | d5203f3f1aa44afe97d3d6b8a6111a06                |
| expirationDateTime   | 2024-06-03T22:00:10Z                            |
| resource             | https://api.businesscentral.dynamics.com/v2.0/i |
| changeType           | created                                         |
| lastModifiedDateTime | 2024-06-01T16:52:57.58Z                         |
| subscriptionId       | d5203f3f1aa44afe97d3d6b8a6111a06                |
| expirationDateTime   | 2024-06-03T22:00:10Z                            |
| resource             | https://api.businesscentral.dynamics.com/v2.0/i |
| changeType           | updated                                         |
| lastModifiedDateTime | 2024-06-01T16:52:57.797Z                        |
| subscriptionId       | d5203f3f1aa44afe97d3d6b8a6111a06                |
| expirationDateTime   | 2024-06-03T22:00:10Z                            |
| resource             | https://api.businesscentral.dynamics.com/v2.0/f |
| changeType           | created                                         |
| lastModifiedDateTime | 2024-06-01T16:52:57.877Z                        |
| subscriptionId       | d5203f3f1aa44afe97d3d6b8a6111a06                |
|                      | Close                                           |

If the configured group (e.g., **JOB-ITEMS** in this example) executed successfully, we should see something similar in the **Outbox**:

| Outbound Folder:                  | All∽   ⊅ s                        | Search 💽           | Analyze         | e + New               | Û I            | Delete 🛛 🔒 Save                  | e to File  🗎 Delete                 | e All 🛛              | Clear O       | ut All | 🔳 Card | 🖪 Grid   | 🔠 Arc       | hive [    | 🕻 Manua   | l Export   | 😂 Refi   | resh …              | E           | 2         | ≣ ∠       |   |
|-----------------------------------|-----------------------------------|--------------------|-----------------|-----------------------|----------------|----------------------------------|-------------------------------------|----------------------|---------------|--------|--------|----------|-------------|-----------|-----------|------------|----------|---------------------|-------------|-----------|-----------|---|
| Template<br>Source<br>EXPORTITEMS | Template<br>Target<br>EXPORTITEMS | Date<br>04/01/2024 | Time<br>9:19:46 | Perspective<br>Source | Te<br>So<br>S/ | nant Code<br>ource<br>ANDBOXDEV3 | Tenant Code<br>Target<br>SANDBOXDEV | Use-<br>Make<br>Equi | Table<br>Trig | Run    | Pro    | Suc<br>3 | Errors<br>0 | Read<br>0 | Inse<br>0 | Mo<br>3    | Del<br>0 | Track<br>{243eff56- | ac0d-4e09-  | b3fb-102  | Is<br>Res |   |
| EXPORTITEMS                       | EXPORTITEMS                       | 04/01/2024         | 9:19:15         | Source                | SA             | ANDBOXDEV3                       | SANDBOXDEV                          |                      |               | ~      | V      | 3        | 0           | 0         | 2         | 1          | 0        | {5ad7c1ff-          | edf9-4fc9-8 | ab4-3cc4  | 🗆         |   |
| EXPORTITEMS                       | EXPORTITEMS                       | 04/01/2024         | 9:17:37         | Target                | SA             | ANDBOXDEV3                       | SANDBOXDEV2                         |                      |               | ~      | 7      | 9        | 0           | 0         | 8         | 1          | 0        | {034ea472           | -4989-4635  | -9b07-4   | . 🗆       |   |
| EXPORTITEMS                       | EXPORTITEMS                       | 04/01/2024         | 9:19:10         | Target                | SA             | ANDBOXDEV3                       | SANDBOXDEV2                         |                      |               | ~      |        | 9        | 0           | 0         | 8         | 1          | 0        | {8c4a0bd3           | -6cfc-43a7- | 90e9-6a.  | . 🗆       |   |
| EXPORTITEMS                       | EXPORTITEMS                       | 04/01/2024         | 9:17:44         | Source                | SA             | ANDBOXDEV3                       | SANDBOXDEV                          |                      |               | ~      | V      | 8        | 0           | 0         | 0         | 8          | 0        | {23a8905a           | -7b9e-4a44  | -8a69-94  | 🗆         |   |
| EXPORTITEMS                       | EXPORTITEMS                       | 04/01/2024         | 9:19:14         | Target                | SA             | ANDBOXDEV3                       | SANDBOXDEV2                         |                      |               | ~      | V      | 6        | 0           | 0         | 5         | 1          | 0        | {6f79ab04-          | 13f1-4688-  | 9a0d-94.  | . 🗆       |   |
| EXPORTITEMS                       | EXPORTITEMS                       | 04/01/2024         | 9:19:12         | Source                | SA             | ANDBOXDEV3                       | SANDBOXDEV                          |                      |               |        |        | 8        | 0           | 0         | 0         | 8          | 0        | {26ba5ac3           | -e126-451d  | l-8917-d5 | 🗆         |   |
| EXPORTITEMS                       | EXPORTITEMS                       | 04/01/2024         | 9:19:45         | Target                | SA             | ANDBOXDEV3                       | SANDBOXDEV2                         |                      |               | ~      | 1      | 6        | 0           | 0         | 5         | 1          | 0        | {015b01ff-          | 4fc8-4348-  | a978-f00. | . 🗆       | - |
| •                                 |                                   |                    |                 |                       |                |                                  |                                     |                      |               |        |        |          |             |           |           |            |          |                     |             |           |           | × |
| Log∨                              | g∨                                |                    |                 |                       |                |                                  |                                     |                      |               |        |        |          |             |           |           |            |          |                     |             |           |           |   |
| Record ID                         |                                   |                    |                 |                       |                | Action                           | Success                             |                      | Error Code    | e      |        |          |             |           |           | Error Desc | ription  |                     |             |           |           |   |
| Item: 1896-S                      |                                   |                    |                 |                       | ÷              | Modify                           | ×                                   |                      | 0             |        |        |          |             |           |           |            |          |                     |             |           |           | _ |
| Item Variant: 1896                | S-S, METALLIC                     |                    |                 |                       |                | Modify                           | 1                                   |                      |               |        |        |          |             |           |           |            |          |                     |             |           |           |   |
| Item Variant: 1896                | S-S,WOOD                          |                    |                 |                       |                | Modify                           | 1                                   |                      |               |        |        |          |             |           |           |            |          |                     |             |           |           |   |
| Item Reference: 18                | 896-S,"",UDS,Custo                | omer,10000,RE      | FIT-0001        |                       |                | Modify                           | 1                                   |                      |               |        |        |          |             |           |           |            |          |                     |             |           |           |   |
| Item Reference: 18                | 896-S,"",UDS,Vend                 | lor,10000,REFIT    | -0001           |                       |                | Modify                           | ×                                   |                      |               |        |        |          |             |           |           |            |          |                     |             |           |           |   |
| Item Reference: 18                | 896-S,"",UDS,Vend                 | lor,30000,456      |                 |                       |                | Modify                           | ×                                   |                      |               |        |        |          |             |           |           |            |          |                     |             |           |           |   |
| Item Unit of Meas                 | ure: 1896-S,UDS                   |                    |                 |                       |                | Modify                           | 1                                   |                      |               |        |        |          |             |           |           |            |          |                     |             |           |           |   |
| NOW Log Operati                   | ions: {26BA5AC3-E                 | 126-451D-891       | 7-D56B62        | 26C0D7                | ÷              | Modify                           |                                     |                      |               |        |        |          |             |           |           |            |          |                     |             |           |           |   |

The 'Track' field in the inbox and outbox allows us to identify or link an action initiated at the source with its reception and processing at the destination.

And in the corresponding **Inbox**, you can see its reception, confirming that the action was received and is ready for further processing or review.

| Inbound Folder:    | All 🗸 🕴 🔎 Searc      | ch 💽         | Analyze +  | New 🗎 Delete          | 🔒 Save to File        | 🗓 Delete /           | Ali 🔀         | Clear Out | t All 🔳  | Card   | 🖪 Grid 🛛 | 🕻 Manual | l Import | Archive | 😂 Refresl | h          | \$<br>\$         | ≡ 2      | 7 []     |
|--------------------|----------------------|--------------|------------|-----------------------|-----------------------|----------------------|---------------|-----------|----------|--------|----------|----------|----------|---------|-----------|------------|------------------|----------|----------|
| Template<br>Source | Template Target      | Date ↓       | Time       | Tenant Code<br>Source | Tenant Code<br>Target | Use-<br>Make<br>Equi | Table<br>Trig | Run       | Pro      | Suc    | Errors   | Read     | Inse     | Мо      | Deleted   | Track      |                  | ls<br>Re | ·S       |
| EXPORTITEMS        | EXPORTITEMS          | 1/4/2024     | 9:19:11 AM | SANDBOXDEV3           | SANDBOXDEV            |                      |               |           |          | 7      | 0        | 0        | 0        | 7       | 0         | {26ba5ac3  | -e126-451d-8917  | -d5 🗆    | <b>^</b> |
| EXPORTITEMS        | EXPORTITEMS          | 1/4/2024     | 9:17:40 AM | SANDBOXDEV3           | SANDBOXDEV            |                      |               |           | <b>V</b> | 7      | 0        | 0        | 0        | 7       | 0         | {23a8905a  | -7b9e-4a44-8a69  | -94 🗆    |          |
| EXPORTITEMS        | EXPORTITEMS          | 1/4/2024     | 9:19:14 AM | SANDBOXDEV3           | SANDBOXDEV            |                      |               |           |          | 2      | 0        | 0        | 2        | 0       | 0         | {5ad7c1ff- | edf9-4fc9-8ab4-3 | cc4 🗆    |          |
| EXPORTITEMS        | EXPORTITEMS          | 1/4/2024     | 9:19:46 AM | SANDBOXDEV3           | SANDBOXDEV            |                      |               |           |          | 2      | 0        | 0        | 0        | 2       | 0         | {243eff56- | ac0d-4e09-b3fb-1 | 02 🗆     |          |
| EXPORTITEMS        | EXPORTITEMS          | 1/3/2024     | 6:43:32 PM | SANDBOXDEV3           | SANDBOXDEV            |                      |               |           |          | 0      | 0        | 0        | 0        | 0       | 0         | {318e4467  | -f626-4aa6-9120- | 93 🗆     |          |
| EXPORTITEMS        | EXPORTITEMS          | 1/3/2024     | 6:43:06 PM | SANDBOXDEV3           | SANDBOXDEV            |                      |               | <b>V</b>  |          | 2      | 0        | 0        | 2        | 0       | 0         | {85003297  | -d0be-4768-be90  | -8 🗆     |          |
| EXPORTITEMS        | EXPORTITEMS          | 1/3/2024     | 6:42:59 PM | SANDBOXDEV3           | SANDBOXDEV            |                      |               | <b>V</b>  |          | 7      | 0        | 0        | 1        | 6       | 0         | {bb673091  | -853e-4d85-8d1c  | -1 🗆     |          |
| EXPORTITEMS        | :                    | 12/31/2      | 8:10:45 PM | MY TENANT             | saydboxdev            |                      |               |           |          | 0      | 0        | 0        | 0        | 0       | 0         | {60ea7828  | -1188-4c47-9abc  | eb 🗌     |          |
| Log∨               |                      |              |            |                       |                       |                      |               |           |          |        |          |          |          |         |           |            |                  |          |          |
| Record ID          |                      |              |            |                       |                       |                      |               |           |          | Action | n        | Success  | Error    | Code    |           | Error Desc | ription          |          |          |
| ltem: 1896-S       |                      |              |            |                       |                       |                      |               |           |          | Mod    | ify      | <b>~</b> |          |         |           |            |                  |          |          |
| Item Variant: 18   | 96-S,METALLIC        |              |            |                       |                       |                      |               |           |          | Mod    | ify      | <b>~</b> |          |         |           |            |                  |          |          |
| Item Variant: 18   | 96-S,WOOD            |              |            |                       |                       |                      |               |           |          | Mod    | ify      | ~        |          |         |           |            |                  |          |          |
| Item Reference:    | 1896-S,"",UDS,Custom | ner,10000,RE | FIT-0001   |                       |                       |                      |               |           |          | Mod    | ify      | 1        |          |         |           |            |                  |          |          |
| Item Reference:    | 1896-S,"",UDS,Vendor | ,10000,REFI  | T-0001     |                       |                       |                      |               |           |          | Mod    | ify      | 1        |          |         |           |            |                  |          |          |
| Item Reference:    | 1896-S,"",UDS,Vendor | ,30000,456   |            |                       |                       |                      |               |           |          | Mod    | ify      | ~        |          |         |           |            |                  |          |          |
| Item Unit of Mea   | asure: 1896-S,UDS    |              |            |                       |                       |                      |               |           |          | Mod    | ify      | <b>~</b> |          |         |           |            |                  |          |          |

The data sent consists of the records that have undergone changes (insertion, modification), regardless of any fixed filters in the base template. When a template triggered by a webhook is processed, only the affected records are processed.

The **Delete** action will only have an effect if the **Custom Template** within the group has the **'Use-Create Equivalences'** field enabled and if there is an existing equivalence between the deleted record at the source and a corresponding record at the destination.

IMPORTANT: the target template must grant deletion permission for the user created in the App installation and who will use the webhook (OE MANAGEMENT for example) and the check control 'Allow deletion (from external apps)' must be checked.

RECOMMENDATION: it is not recommended to abuse the webhooks to perform operations from Business Central to Business Central especially with some webhooks that involve detail lines (such as an invoice) both for the posible excessive consumption of resources and for some limitations intrinsic to the very nature of the operations (for example if you modify an invoice line and register the invoice immediately almost certainly the last modifications will not be transferred to a destination if so programmed).

For more detailed information, we recommend the video -> https://youtu.be/VGfOKFDxUZ0?si=8Tv5NXADChMsho\_c